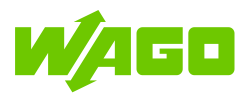

# ctrIX AUTOMATION

## WAGO I/O System 750

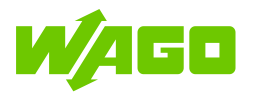

Verantwortlich für Hinweise, Anregungen Responsible for comments, suggestions und Fehlermeldungen zu vorliegendem Dokument ist ment is

> WAGO Kontakttechnik GmbH & Co. KG. Hansastraße 27 32423 Minden Deutschland

Support (+49) 571 / 887 - 44555 Mail <u>support.de@wago.com</u>

## Änderungshistorie

 $\parallel$ 

## Change log

| Date        | Version | Author | Comment                                       |
|-------------|---------|--------|-----------------------------------------------|
| 27-Sep-2021 | V1.1    | Henkel | Minor changes in spelling, understanding etc. |
| 31-Aug-2021 | V1.0    | Henkel | First version                                 |

Weitergabe sowie Vervielfältigung dieser Unterlage, Verwertung und Mitteilung ihres Inhaltes sind nur in Einvernehmen des Autors und der Firma WAGO Kontakttechnik GmbH & Co. KG gestattet. Zuwiderhandlungen verpflichten zu Schadenersatz. Alle Rechte für den Fall der Patenterteilung oder Gebrauchsmustereintragung vorbehalten.

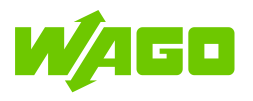

| Inł | nalt    | //                                                                 | тос |
|-----|---------|--------------------------------------------------------------------|-----|
| Än  | derun   | gshistorie // Change log                                           | 2   |
| Inh | alt //  | ТОС                                                                | 3   |
| Scl | hriftar | t Bedeutung // Font Conventions                                    | 3   |
| 1.  | Einle   | eitung // Introduction                                             | 4   |
| 2.  | Vora    | ussetzungen // Prerequisites                                       | 4   |
| 3.  | Schi    | itt-für-Schritt // Step by Step                                    | 5   |
|     | 3.1     | I/O-Konfiguration anlegen // Set up the I/O configuration          | 5   |
|     | 3.2     | I/O-Signale in der SPS verwenden // Use the I/O signals in the PLC |     |

## Schriftart Bedeutung

||

## Font Conventions

| monospaced | Namen von Pfaden und Dateien werden in<br>einer Schriftart mit einheitlicher Zeichenbrei-<br>te dargestellt. Beispiel: notepad.exe                    | Names of paths and data files are marked<br>with a monospaced font. e.g.:<br>notepad.exe                                      |
|------------|----------------------------------------------------------------------------------------------------|----------------------------------------------------------------------------------------------------|
| Menu       | Menüpunkte werden fett dargestellt: Bei-<br>spiel: <b>Speichern</b>                                                                                   | Menu items are marked in bold letters. e.g.: Save                                                                             |
| >          | Ein "Größer als"-Zeichen zwischen zwei<br>Namen bedeutet die Auswahl eines Me-<br>nüpunktes aus einem Menü. Beispiel: <b>Datei</b><br><b>&gt; Neu</b> | A greater-than sign between two names<br>means the selection of a menu item from a<br>menu. e.g.: <b>File &gt; New</b>        |
| Eingabe    | Bezeichnungen von Eingabe- oder Aus-<br>wahlfeldern werden fett dargestellt. Beispiel:<br><b>Wert</b>                                                 | Designation of input or optional fields are marked in bold letters, e.g.: <b>Value</b>                                        |
| "Wert"     | Eingabe- oder Auswahlwerte werden in<br>Anführungszeichen dargestellt. Beispiel:<br>Geben Sie unter <b>Messbereichsanfang</b> den<br>Wert "4 mA" ein. | Input or selective values are marked in inverted commas. e.g.: Enter the value "4 mA" under <b>Start of measurement range</b> |
| [Button]   | Schaltflächen und Tastenbeschriftungen auf<br>der Tastatur werden fett dargestellt und in<br>eckigen Klammern eingefasst. Beispiel:<br>[OK]           | Pushbuttons in dialog boxes andy Keys are marked with bold letters in square brackets. e.g.: <b>[OK]</b> or <b>[F5]</b>       |
|            |                                                                                                    |                                                                                                    |

#### Seite/Page III

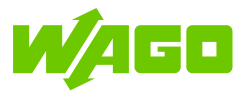

#### 1. Einleitung

Das WAGO I/O SYSTEM 750 zeichnet The WAGO I/O SYSTEM 750 is distinsich mit seinen mehr als 500 verschiedenen Modulen für den feldseitigen Anschluss von Sensoren, Aktoren und Kommunikationsteilnehmer und seine Offenheit gegenüber einer Vielzahl von Feldbussystemen aus. Diese Flexibilität macht das WAGO I/O System 750 für sehr viele und sehr unterschiedliche Anwendungsfelder äußerst attraktiv.

Diese Anleitung zeigt auf, wie das WAGO I/O SYSTEM 750 per EtherCAT mit dem CTRLX CORE verbunden werden kann.

## //

## Introduction

**Prerequisites** 

guished by its more than 500 different modules for the field-side connection of sensors. actuators and communication devices and its openness to a wide range of fieldbus systems. This flexibility makes the WAGO I/O System 750 extremely attractive for many and very different fields of application.

This instruction shows how the WAGO I/O SYSTEM 750 can be connected to the CTRLX CORE via EtherCAT.

#### 2. Voraussetzungen

Diese Anleitung ist basierend auf

This instruction has been created based on

- CTRLX CORE V1.10 •
- CTRLX CORE ETHERCAT MASTER APP V1.10 •
- CTRLX PLC ENGINEERING V1.10
- CTRLX I/O ENGINEERING V1.10 •
- WAGO 750-0354 22.xml •

und exemplarisch mit folgenden Modulen and exemplarily with the following modules aus dem WAGO I/O SYSTEM 750 er- from the WAGO I/O SYSTEM 750: stellt worden:

//

- Fieldbus Coupler EtherCAT 750-354
- 750-430 8-channel digital input; 24 VDC; 3 ms •
- 8-channel digital output; 24 VDC; 0.5A 750-530
- 4-channel analog output; 0..10 VDC 750-559
- 4-channel analog input; 0..10 VDC; Single-ended 750-468
- 750-600 End module

Seite 4/25

Weitergabe sowie Vervielfältigung dieser Unterlage. Verwertung und Mitteilung ihres Inhaltes sind nur in Einvernehmen des Autors und der Firma WAGO Kontakttechnik GmbH & Co. KG gestattet. Zuwiderhandlungen verpflichten zu Schadenersatz. Alle Rechte für den Fall der Patenterteilung oder Gebrauchsmustereintragung vorbehalten

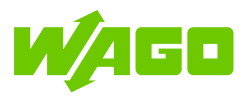

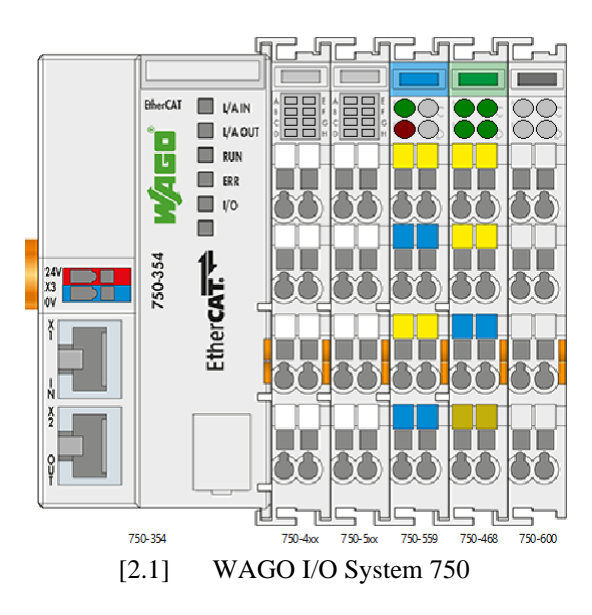

## 3. Schritt-für-Schritt //

## Step by Step

### 3.1 I/O-Konfiguration anlegen // Set up the I/O configuration

**01** CTRLX CORE Benutzeroberfläche Browser öffnen.5

Benutzeroberfläche im Open CTRLX CORE user interface in browser.

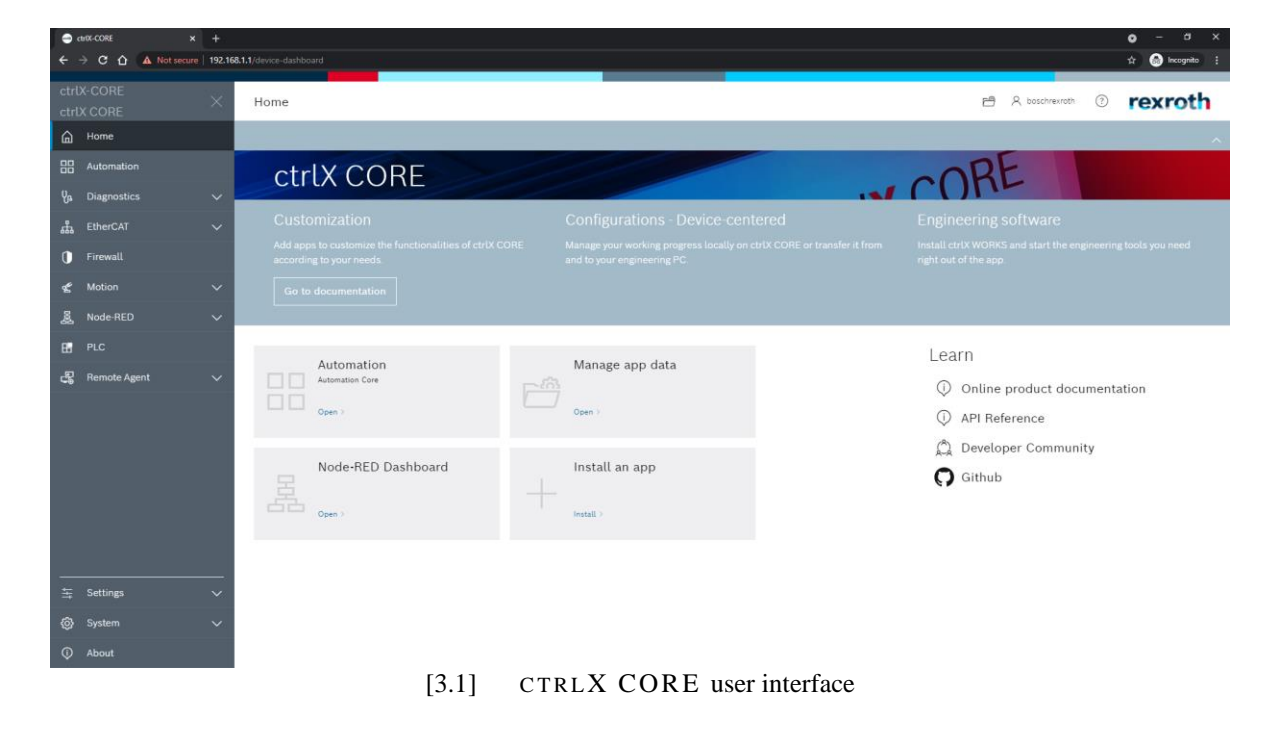

Weitergabe sowie Vervielfältigung dieser Unterlage, Verwertung und Mitteilung ihres Inhaltes sind nur in Einvernehmen des Autors und der Firma WAGO Kontakttechnik GmbH & Co. KG gestattet. Zuwiderhandlungen verpflichten zu Schadenersatz. Alle Rechte für den Fall der Patenterteilung oder Gebrauchsmustereintragung vorbehalten.

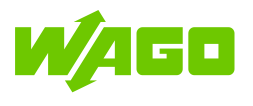

62 EtherCAT-Master über Betätigung von [+] Add EtherCAT master by clicking [+] in unter EtherCAT > Configuration hinzufü- EtherCAT > Configuration.
 gen.

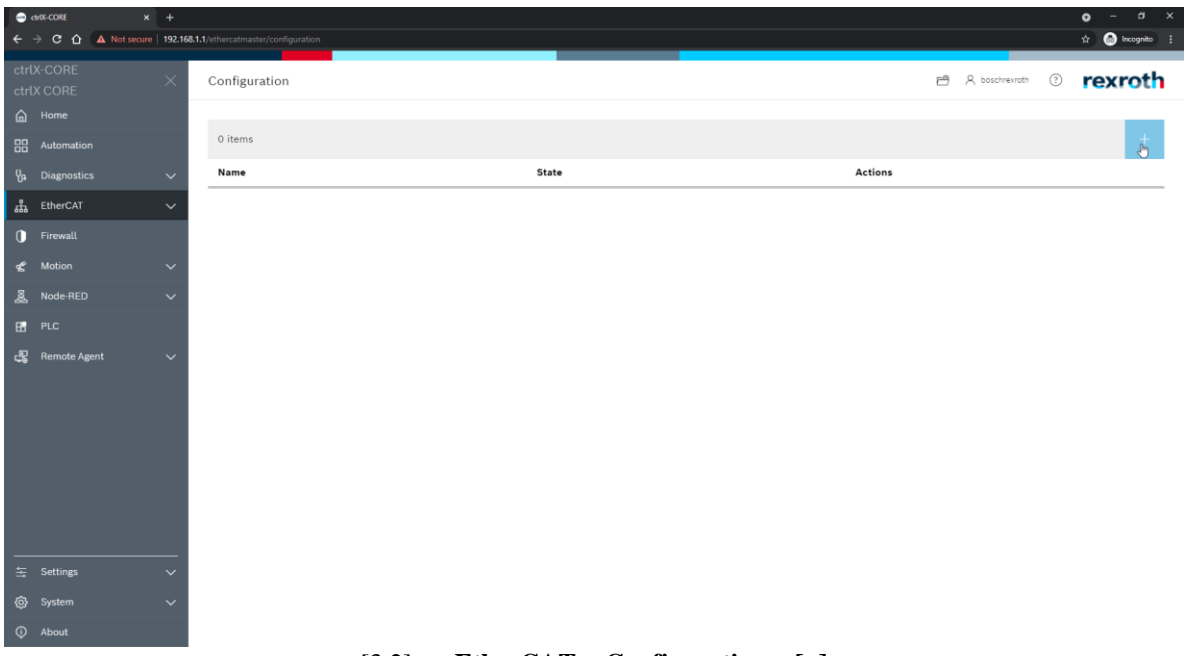

[3.2] EtherCAT > Configuration > [+]

| ⊖ ctrix-CORE × +            |                                      |                                                                           |       | • - • ×         |
|-----------------------------|--------------------------------------|---------------------------------------------------------------------------|-------|-----------------|
| ← → C ☆ ▲ Not secure   192. | 168.1.1/ethercatmaster/configuration |                                                                           |       | 🖈 💮 Incognito 🚦 |
|                             |                                      | 4                                                                         |       |                 |
| H                           |                                      | X<br>Add EtherCAT-Master<br>Name<br>ethercatmasted<br>XF50<br>X<br>Cancel |       |                 |
|                             |                                      |                                                                           |       |                 |
|                             | [3.3]                                | EtherCAT > Configuration > [+]                                            | >[OK] |                 |

03 Das lokal installierte CTRLX I/O Launch the local installed CTRLX I/O ENGINEERING über Betätigung der Schalt- ENGINEERING by clicking on [ctrlX I/O

Weitergabe sowie Vervielfältigung dieser Unterlage, Verwertung und Mitteilung ihres Inhaltes sind nur in Einvernehmen des Autors und der Firma WAGO Kontakttechnik GmbH & Co. KG gestattet. Zuwiderhandlungen verpflichten zu Schadenersatz. Alle Rechte für den Fall der Patenterteilung oder Gebrauchsmustereintragung vorbehalten.

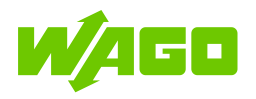

| •          | ctr/X-CORE X       | +         |                                |       |    |         |   |                |   | • - • ×         |
|------------|--------------------|-----------|--------------------------------|-------|----|---------|---|----------------|---|-----------------|
| ÷          | → C ① ▲ Not secure | 192.168.1 | 1/ethercatmaster/configuration |       |    |         |   |                |   | ☆ 🚳 Incognito 🚦 |
| ctr<br>ctr | IX-CORE<br>IX CORE | ×         | Configuration                  |       |    |         | e | R boschrexroth | ? | rexroth         |
| G          |                    |           |                                |       |    |         |   |                |   |                 |
|            |                    |           | 1 item                         |       |    |         |   |                |   | +               |
| Ya         | Diagnostics        | $\sim$    | Name                           | State | De | Actions |   |                |   |                 |
| ᇔ          | EtherCAT           | $\sim$    | ethercatmaster                 |       |    | Ē       |   |                |   |                 |
| 0          | Firewall           |           | trix ctrlX I/O Engineering     |       |    |         |   |                |   |                 |
| £          | Motion             | $\sim$    |                                |       |    |         |   |                |   |                 |
| â          | Node-RED           | $\sim$    |                                |       |    |         |   |                |   |                 |
| B          |                    |           |                                |       |    |         |   |                |   |                 |
| ß          | Remote Agent       | $\sim$    |                                |       |    |         |   |                |   |                 |
|            |                    |           |                                |       |    |         |   |                |   |                 |
| Ħ          | Settings           | $\sim$    |                                |       |    |         |   |                |   |                 |
| ٢          | System             | $\sim$    |                                |       |    |         |   |                |   |                 |
| 0          | About              |           |                                |       |    |         |   |                |   |                 |

fläche [ctrlX I/O Engineering] öffnen.

Engineering].

[3.4] EtherCAT > Configuration > [ctrlX I/O Engineering]

**04** Projektnamen und Ordner, in dem die I/O- Choose a project name and a folder where Konfiguration gespeichert werden soll, wäh- the I/O configuration should be saved. len.

| New project | on PC            |                     |    | >        |
|-------------|------------------|---------------------|----|----------|
|             | Name<br>Location | Wago_750<br>C:\TEMP | N  | ]<br>· ] |
|             |                  |                     | ок | ancel    |

[3.5] Start ctrlX I/O Engineering > Choose a project name and a folder

**05** Sollte nach dem Start des CTRLX I/O If a window appears right after the start of ENGINEERINGS ein Dialog erscheinen, ist CTRLX I/O ENGINEERING, please hier [Use project from ctrlX] zu wählen. choose [Use project from ctrlX].

Weitergabe sowie Vervielfältigung dieser Unterlage, Verwertung und Mitteilung ihres Inhaltes sind nur in Einvernehmen des Autors und der Firma WAGO Kontakttechnik GmbH & Co. KG gestattet. Zuwiderhandlungen verpflichten zu Schadenersatz. Alle Rechte für den Fall der Patenterteilung oder Gebrauchsmustereintragung vorbehalten.

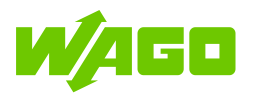

| <ul> <li>g) appdata_io</li> </ul>                                                       |                                                                                                    | tmaster x                                                                                                    | ÷ |
|-----------------------------------------------------------------------------------------|----------------------------------------------------------------------------------------------------|----------------------------------------------------------------------------------------------------|---|
| ■ (g) chic (colic (colic Colic U) Configuration) I chieve catherative (Elve-CAT Nartie) | General Sync<br>Cycle time:<br>State machine<br>Heater data<br>States r data<br>States r data<br>Options     Options | the Ansymetric Development Cludes Get Cot Profession<br>2000 ys EtherCAT.                                                                                                    |   |
|                                                                                         |                                                                                                    | A white traject interview of a speed than dork to PC)     Project transfer passed than dork to PC     The project on the PC and the loader parsed on the dick office     Project ranser     Project ranser     Project ra |   |
|                                                                                         |                                                                                                    |                                                                                                    |   |
| 0 POUR Z Devices                                                                        |                                                                                                    |                                                                                                    |   |

[3.6] ctrlX I/O Engineering > Project Synchronization

06 Über Tools > Device Repository... die Install Gerätebeschreibungsdatei WAGO

WAGO\_750-0354\_22.xml installieren.

Install the device description file WAGO\_750-0354\_22.xml by selecting Tools > Device Repository...

| 📟 appdata_io.project - ctrlX I/O Engineering |                                       |
|----------------------------------------------|---------------------------------------|
| File Edit View Project Online                | Tools Window Help                     |
| 1 🖆 🖬 / 🕹   🖉 🖓 🗠 🖄                          | 🗊 Device Repository                   |
| -                                            | Customize                             |
| Devices                                      | Options                               |
| □ □ □ appdata_io                             | Import and Export Options             |
| ctrlX_CORE (ctrlX CORE I/O Configura         | ation)                                |
| 🛶 ethercatmaster (EtherCAT Maste             |                                       |
|                                              |                                       |
|                                              | State machine                         |
|                                              | Master state after download. Or       |
|                                              | Master state arter restart: OP *      |
|                                              | Slaves have to reach the master state |
|                                              | Options                               |
|                                              |                                       |
| 1                                            |                                       |

[3.7] **Tools > Device Repository...** 

#### Seite 8/25

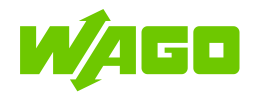

| 🌋 Device Re                               | poilory                                                                     | ×                    |
|-------------------------------------------|-----------------------------------------------------------------------------|----------------------|
| Location                                  | System Repository V<br>(c:)ProgramData)Revrohlptrik WORKS(Ø(Studio)Devices) | Edit Locations       |
| Installed De                              | vice Descriptions                                                           |                      |
| String for a                              | ful text search Vendors <                                                   | Install              |
| Name<br>H () Mis<br>H () Fiel<br>H () PLC | Vendor Version Description<br>collaneaus<br>data                            | Uninstall<br>Export. |
|                                           |                                                                             | Optición.            |
|                                           |                                                                             | Close                |

[3.8] Tools > Device Repository...> [Install] (Select the WAGO\_750-0354\_22.xml file to install.)

| 🌋 Device F  | Repository                                                                                                    |                                                                                                    |                                                                                                    |                                                                                                    | ×                   |
|-------------|----------------------------------------------------------------------------------------------------|----------------------------------------------------------------------------------------------------|----------------------------------------------------------------------------------------------------|----------------------------------------------------------------------------------------------------|---------------------|
| Location    | [System Repository<br>(C:\ProgramData\Rewroth\ctrlX WORKS\0\Studio\Devices)                                                                                                    |                                                                                                    |                                                                                                    | ~                                                                                                    | Edit Locations      |
| Installed D | )evice Descriptions                                                                                                    |                                                                                                    |                                                                                                    |                                                                                                    |                     |
| String for  | a full text search Vendor <all vendors=""></all>                                                                                                    |                                                                                                    |                                                                                                    | ~                                                                                                    | Install             |
| Name        | ≕ wa Save<br>♦ Booch Rexrofh AG<br>♦ Im electronic<br>= WAGO                                                                                                    | Vendor                                                                                                    | Version                                                                                                    | Description ^                                                                                                    | Uninstall<br>Export |
|             | Ξ Effect AT fieldous coupler series 750                 Ξ 750-354(000 c0 Effect at fieldous coupler                 Ξ 750-354(000 c0 Effect at fieldous coupler                 Ξ 200-354(000 c0 Effect at fieldous coupler                 Ξ 200-354(0000 c0 Effect at fieldous 200 c0 Effect                                                                                                    | WAGO<br>WAGO<br>Bodh Rearch AG<br>Bodh Rearch AG<br>Bodh Rearch AG<br>Bodh Rearch AG<br>Bodh Rearch AG<br>Bodh Rearch AG | Revision = 16#0000002<br>Revision = 16#00010002<br>Revision = 16#10010002<br>Revision = 16#00000008<br>Revision = 16#00000008<br>Revision = 16#0000000<br>Revision = 16#0000000<br>Revision = 16#0000000 | EtherCAT Save imported from Slave XML: WAGO_77<br>EtherCAT Slave imported from Slave XML: WAGO_77<br>EtherCAT Slave imported from Slave XML: WAGO_78<br>EtherCAT Slave imported from Slave XML: BookRex<br>EtherCAT Slave imported from Slave XML: BookRex<br>EtherCAT Slave imported from Slave XML: BookRex | Details             |
|             | Device "750-566 (2b dag)" installed to device repository     Device "750-566 (2b dag)" installed to device repository     Device "750-56x (750-150x (2b dag)" installed to device repository     Device "750-575 (2b dag)" (2b dag)" installed to device repository     Device "750-575 (2b dag)" (2b dag)" installed to device repository     Device "750-576 (2b dag)" (2b dag)" installed to device repository     Device "750-576 (2b dag)" (2b dag)" (2b dag)" (2b dag)     Device "750-576 (2b dag)" (2b dag)" (2b dag)" (2b dag)     Device "750-576 (2b dag)" (2b dag)" (2b dag)" (2b dag)     Device "750-576 (2b dag)" (2b dag)" (2b dag)" (2b dag)     Device "750-576 (2b dag)" (2b dag)" (2b dag)" (2b dag)     Device "750-576 (2b dag)" (2b dag)" (2b dag)" (2b dag)     Device "750-576 (2b dag)" (2b dag)" (2b dag)" (2b dag)     Device "750-576 (2b dag)" (2b dag)" (2b dag)" (2b dag)     Device "750-576 (2b dag)" (2b dag)" (2b dag)" (2b dag)     Device "750-576 (2b dag)" (2b dag)" (2b dag)     Device "750-576 (2b dag)" (2b dag)" (2b dag)     Device "750-576 (2b dag)" (2b dag)" (2b dag)     Device "750-576 (2b dag)" (2b dag)" (2b dag)     Device "750-576 (2b dag)" (2b dag)" (2b dag)     Device "750-576 (2b dag)" (2b dag)" (2b dag)     Device "750-576 (2b dag)" (2b dag)     Device "750-576 (2b dag)" (2b dag)     Device "750-576 (2b dag)" (2b dag)     Device "750-576 (2b dag)" (2b dag)     Device "750-576 (2b dag)" (2b dag)     Device "750-576 (2b dag)     Device "750-576 (2b dag)     Device "750-576 (2b dag)     Device "750-576 (2b dag)     Device "750-576 (2b dag)     Device "750-576 (2b dag)     Device "750-576 (2b dag)"     Device "750-576 (2b dag)     Device "750-576 (2b dag)     Device "750-576 (2b dag)     Device "750-576 (2b dag)     Device "750-576 (2b dag)     Device "750-576 (2b dag)     Device "750-576 (2b dag)     Device "750-576 (2b dag)     Device "750-576 (2b dag)     Device "750-576 (2b dag)     Device "750-576 (2b dag)     Device "750-576 (2b dag)     Device "750-576 (2b dag)     Device "750-576 (2b dag)     Devic |                                                                                                    |                                                                                                    | ^                                                                                                    |                     |
|             |                                                                                                    |                                                                                                    |                                                                                                    |                                                                                                    | Close               |

[3.9] Tools > Device Repository...> [Close]

 O7 Aus dem Kontextmenü des Eintrags "ethercatmaster" den Menüpunkt Scan for Devices... auswählen, um den 750-354 Feldbuskoppler EtherCAT hinzuzufügen.
 Choose Scan for Devices... from the context menu from the item "ethercatmaster" to add the 750-354 Fieldbus Coupler Ether-CAT.

Weitergabe sowie Vervielfältigung dieser Unterlage, Verwertung und Mitteilung ihres Inhaltes sind nur in Einvernehmen des Autors und der Firma WAGO Kontakttechnik GmbH & Co. KG gestattet. Zuwiderhandlungen verpflichten zu Schadenersatz. Alle Rechte für den Fall der Patenterteilung oder Gebrauchsmustereintragung vorbehalten.

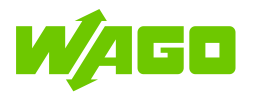

| appdata_io.project - ctrlX I/O Engineering                |                                                                                                    |
|-----------------------------------------------------------|----------------------------------------------------------------------------------------------------|
| File Edit View Project Build Online Tools Window Help     |                                                                                                    |
| 🎦 🖆 🔠   🚭   🗠 🐃 🛍 🖎   🛤 🎼 🌿   🛍   🛅   📅 - 🗗   🛒   🏷   🍡 불 | Ъ                                                                                                    |
|                                                           |                                                                                                    |
| Devices 👻 🖣 🗙                                             | ≑ ethercatmaster 🗙                                                                                                    |
| sppdata_io                                                | General Sync Unit Assignment Distributed Clocks EoE CoE (1) Information                                                                                                    |
| 🖻 🚮 ctrlX_CORE (ctrlX CORE I/O Configuration)             | Course la construction de la construction de la con |
| + ethercatmaster (EtherCAT Master)                        |                                                                                                    |
| X Cut                                                     |                                                                                                    |
| 🗈 Сору                                                    | State machine                                                                                                    |
| 🛍 Paste                                                   | Master state after download: OP V                                                                                                    |
| × Delete                                                  | Master state after restart: OP V                                                                                                    |
| Properties                                                | Slaves have to reach the master state                                                                                                    |
| Add Device                                                | Options                                                                                                    |
| Disable Device                                            |                                                                                                    |
| Update Device                                             |                                                                                                    |
| ☐ Édit Object                                             |                                                                                                    |
| Edit Object With                                          |                                                                                                    |
| Scan for Devices                                          |                                                                                                    |
|                                                           |                                                                                                    |
| Show online data                                          |                                                                                                    |
| Iransferring field bus configuration                      |                                                                                                    |
|                                                           |                                                                                                    |
|                                                           |                                                                                                    |
|                                                           |                                                                                                    |
|                                                           |                                                                                                    |
| [3.10] "ethercatmaster" >                                 | Scan for devices                                                                                                    |

08 [Insert all newly scanned devices] betäti- Click [Insert all newly scanned devices] gen, und den Dialog mit [OK] schließen.

and close the dialog by clicking on [OK].

|             |             |                          |                      | 区 0 en                       |
|-------------|-------------|--------------------------|----------------------|------------------------------|
| 🛃 Project   |             | 📰 Control unit           |                      |                              |
| Device name | Device type | Devie                    | ce type              | Vendor                       |
|             |             | 150-354 Ether            | Cat fieldbus coupler | WAGO Kontakttechnik GmbH & C |
|             |             | -                        |                      |                              |
|             |             |                          |                      |                              |
|             |             | Insert all newly scanned | devices              |                              |
|             |             | -                        |                      |                              |
|             |             |                          |                      |                              |
|             |             | 4                        |                      |                              |
|             |             | ×                        |                      |                              |
|             |             |                          |                      |                              |
|             |             | Q                        |                      |                              |
|             |             |                          |                      |                              |
|             |             |                          |                      |                              |
|             |             |                          |                      |                              |
|             |             |                          |                      |                              |
|             |             |                          |                      |                              |
|             |             |                          |                      |                              |
|             |             |                          |                      |                              |
|             |             | 4                        |                      |                              |
|             |             | -                        |                      |                              |
|             |             |                          |                      |                              |

#### Seite 10/25

Weitergabe sowie Vervielfältigung dieser Unterlage, Verwertung und Mitteilung ihres Inhaltes sind nur in Einvernehmen des Autors und der Firma WAGO Kontakttechnik GmbH & Co. KG gestattet. Zuwiderhandlungen verpflichten zu Schadenersatz. Alle Rechte für den Fall der Patenterteilung oder Gebrauchsmustereintragung vorbehalten.

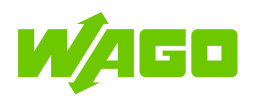

| ≑ Scan for Devices              |                                   |               |                                                                                                    | - 🗆 X                                 |
|---------------------------------|-----------------------------------|---------------|----------------------------------------------------------------------------------------------------|---------------------------------------|
|                                 |                                   |               |                                                                                                    | 0 errors                              |
|                                 |                                   |               |                                                                                                    | ~                                     |
| 🖳 Project                       |                                   |               | ontrol unit                                                                                                    |                                       |
| Device name                     | Device type                       |               | Device type                                                                                                    | Vendor                                |
| 750_354                         | 750-354 EtherCat fieldbus coupler |               | 750-354 EtherCat fieldbus coupler                                                                                                    | WAGO Kontakttechnik GmbH & Co. KG     |
|                                 |                                   |               |                                                                                                    |                                       |
|                                 |                                   | -             |                                                                                                    |                                       |
|                                 |                                   |               |                                                                                                    |                                       |
|                                 |                                   | =             |                                                                                                    |                                       |
|                                 |                                   |               |                                                                                                    |                                       |
|                                 |                                   |               |                                                                                                    |                                       |
|                                 |                                   | 1             |                                                                                                    |                                       |
|                                 |                                   |               |                                                                                                    |                                       |
|                                 |                                   | ~             |                                                                                                    |                                       |
|                                 |                                   | C             |                                                                                                    |                                       |
|                                 |                                   | <b>*</b>      |                                                                                                    |                                       |
|                                 |                                   |               |                                                                                                    |                                       |
|                                 |                                   |               |                                                                                                    |                                       |
|                                 |                                   |               |                                                                                                    |                                       |
|                                 |                                   |               |                                                                                                    |                                       |
|                                 |                                   |               |                                                                                                    |                                       |
|                                 |                                   |               |                                                                                                    |                                       |
|                                 |                                   |               |                                                                                                    |                                       |
|                                 |                                   |               |                                                                                                    |                                       |
|                                 |                                   |               |                                                                                                    |                                       |
|                                 |                                   | `             |                                                                                                    | · · · · · · · · · · · · · · · · · · · |
| 1 scanned devices - 0 differe   | ances                             |               | OK Can                                                                                                    | cel Apply Help                        |
| r scanned devices - 0 differe   | inces                             |               | OK Can                                                                                                    | пер                                   |
|                                 | [3.12]                            | Scan for I    | Devices > [OK]                                                                                                    |                                       |
|                                 |                                   |               |                                                                                                    |                                       |
| appdata_io_project* - ctrlX I/0 | Q Engineering                     |               |                                                                                                    |                                       |
| File Edit View Project          | Online Tools Window Help          |               |                                                                                                    |                                       |
|                                 |                                   | re e e        | i ≑ n                                                                                                    |                                       |
|                                 |                                   |               |                                                                                                    |                                       |
| Devices                         |                                   |               |                                                                                                    |                                       |
|                                 |                                   | <b>▼</b> ₽    | Conoral o units in the second second |                                       |
| ctrlX_CORE (ctrlX_CORE          | I/O Configuration)                |               | General Sync Unit Assignment Distri                                                                                                    | Information                           |
| = + ethercatmaster (Eth         | herCAT Master)                    |               | General                                                                                                    |                                       |
|                                 | I-354 EtherCat fieldbus coupler)  |               | Cycle time:                                                                                                    | 2000 µs Etner <b>CAT</b> »            |
|                                 |                                   |               | State machine                                                                                                    |                                       |
|                                 |                                   |               | Master state after download: OP                                                                                                    | Y                                     |
|                                 |                                   | 1 Contraction | Master state after restart: OP                                                                                                    | v                                     |
|                                 |                                   | 10            | Slaves have to reach the maste                                                                                                    | er state                              |
|                                 |                                   |               |                                                                                                    |                                       |
|                                 |                                   |               | Options                                                                                                    |                                       |
|                                 |                                   |               |                                                                                                    |                                       |
| [3.13                           | 3] ctrlX I/O Engineering          | g with adde   | d 750-354 Fieldbus Cour                                                                                                    | oler EtherCAT                         |

09 "ethercatmaster" auswählen und die Be- Select "ethercatmaster" and choose the triebsart im Auswahlfeld State machine > operating mode "Pre-OP" in the field State Master state after download auf den Wert machine > Master state after download to "Pre-OP" umstellen, um die Konfiguration im apply the configuration in the next step. nächsten Schritt zu übernehmen.

Seite 11/25

Weitergabe sowie Vervielfältigung dieser Unterlage, Verwertung und Mitteilung ihres Inhaltes sind nur in Einvernehmen des Autors und der Firma WAGO Kontakttechnik GmbH & Co. KG gestattet. Zuwiderhandlungen verpflichten zu Schadenersatz. Alle Rechte für den Fall der Patenterteilung oder Gebrauchsmustereintragung vorbehalten.

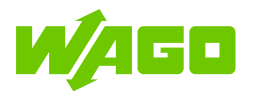

| 📟 appdata_io.project* - ctrlX I/O Engineering                                                                                                    |                                                                                                    |
|----------------------------------------------------------------------------------------------------|----------------------------------------------------------------------------------------------------|
| File Edit View Project Build Online Tools Wi                                                                                                    | dow Help                                                                                                    |
| 🛅 🚅 🔚 📑 🗠 🗠 🐰 🛍 🛍 🗙 👫 🌿 🌿                                                                                                    | a lia- Cî l ≓ l ∛ l 📲 🕈 D                                                                                                    |
|                                                                                                    |                                                                                                    |
| Devices                                                                                                    |                                                                                                    |
| appdata_io     appdata_io     ctrlX_CORE (ctrlX_CORE I/O Configuration)     for the catmaster (EtherCAT Master)     for the catmaster (EtherCAT Master)     for the catmaster (EtherCAT fieldbus coupler) | <ul> <li>General Sync Unit Assignment Distributed Clocks EOE COE ● Information</li> <li>General Cycle time: 2000 µs</li> <li>EtherCAT,</li> <li>State machine</li> <li>Master state after download: Pre-OP</li> <li>Master state after restart: OP</li> <li>Slaves have to reach the master state</li> <li>♥ Options</li> </ul> |

[3.14] State machine > Master state after download > "Pre-OP"

10 Konfiguration über Wahl des Eintrags Apply configuration by choosing Transfer-Transferring field bus configuration aus ring field bus configuration from the condem Kontextmenü des Eintrags "ethercatmaster" übernehmen.

Die eventuelle Frage nach einem Betriebsartenwechsel zu "Init" ist mit [Yes] zu bestä- must be confirmed by clicking [Yes]. tigen.

text menu of "ethercatmaster".

In case of an upcoming question regarding the change of the operating mode to "Init" it

| evices                                                                                                    |       | <del>~</del> ₽ X                                                                                                    | ᆃ ethercatmaster 🗙                                      |                            |
|----------------------------------------------------------------------------------------------------|-------|----------------------------------------------------------------------------------------------------|---------------------------------------------------------|----------------------------|
| H appdeta_io<br>CtrX_CORE (ctrIX CORE I/O Configuration)<br>CtrX_CORE (ctrIX CORE I/O Configuration)<br>Configuration<br>Configuration<br>Configuratio | × ••• | Cut<br>Copy<br>Paste<br>Delete<br>Properties<br>Add Device<br>Disable Device<br>Update Device<br>Update Device<br>Edit Object<br>Edit Object<br>Edit Object With<br>Scan for Devices<br>Show online data<br>Transferring field bus configuration | General Sync Unit Assignment Distributed Clo<br>General | cks EDE COE () Information |

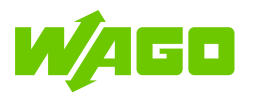

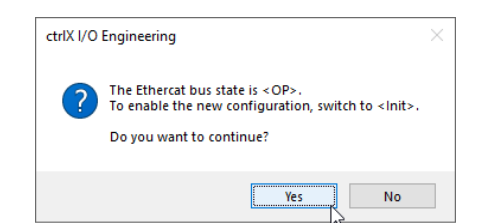

[3.16] Confirm the change of the operating mode to "Init" by clicking [Yes]

11 Aus dem Kontextmenü des Scan for Devices... auswählen, um die the installed modules. angeschlossenen Module hinzuzufügen.

Eintrags Choose again Scan for Devices... from the "ethercatmaster" erneut den Menüpunkt "ethercatmaster" item's context menu to add

| File Edit View Project Build Online 1<br>🎦 📂 🔲   🥌   🗠 여 🔏 🗈 🛍 🗙   🏘 😘                                                                                                    | ools Window Help<br>🍋 🏠 🔚   🛅 - 🕤   🛒   🌄 🚦                                                                                                    | D                                                                                                    |
|----------------------------------------------------------------------------------------------------|----------------------------------------------------------------------------------------------------|----------------------------------------------------------------------------------------------------|
| Image: Second Second Secon | <ul> <li>Cut</li> <li>Copy</li> <li>Paste</li> <li>Delete</li> <li>Properties</li> <li>Add Device</li> <li>Disable Device</li> <li>Update Device</li> <li>Edit Object</li> </ul> | ← ethercatmaster ×     General Sync Unit Assignment Distributed Clocks EOE COE () Information     General     Cycle time: 2000 µs     EtherCAT,     There is the after download: Pre-OP ×     Master state after restart: OP ×     Slaves have to reach the master state     Options |
|                                                                                                    | Scan for Devices       Show online data       Transferring field bus configuration                                                                                               |                                                                                                    |

[3.17] Scan for Devices... > [Insert all newly scanned devices]

12 [Insert all newly scanned devices] betäti- Click [Insert all newly scanned devices] gen und das Fenster mit [OK] schließen. and close the window by clicking on [OK].

Weitergabe sowie Vervielfältigung dieser Unterlage, Verwertung und Mitteilung ihres Inhaltes sind nur in Einvernehmen des Autors und der Firma WAGO Kontakttechnik GmbH & Co. KG gestattet. Zuwiderhandlungen verpflichten zu Schadenersatz. Alle Rechte für den Fall der Patenterteilung oder Gebrauchsmustereintragung vorbehalten

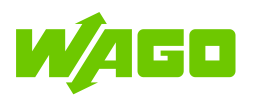

| ≑ Scan for Devices            |                                   |                                   | – 🗆 X                             |
|-------------------------------|-----------------------------------|-----------------------------------|-----------------------------------|
|                               |                                   |                                   | 🙁 0 errors                        |
| 📃 Project                     |                                   | 📰 Control unit                    |                                   |
| Device name                   | Device type                       | Device type                       | Vendor                            |
| _750_354                      | 750-354 EtherCat fieldbus coupler | 750-354 EtherCat fieldbus coupler | WAGO Kontakttechnik GmbH & Co. KG |
|                               |                                   | 750-4xx / 750-14xx (8b in)        | WAGO Kontakttechnik GmbH & Co. KG |
|                               |                                   |                                   | WAGO Kontakttechnik GmbH & Co. KG |
|                               |                                   | Insert all newly scanned devices  | WAGO Kontakttechnik GmbH & Co. KG |
|                               |                                   | T50-468 (12B in)                  | WAGO Kontakttechnik GmbH & Co. KG |
|                               |                                   |                                   |                                   |
|                               |                                   |                                   |                                   |
|                               |                                   | ×                                 |                                   |
|                               |                                   | ()                                |                                   |
|                               |                                   |                                   |                                   |
|                               |                                   |                                   |                                   |
|                               |                                   |                                   |                                   |
|                               |                                   |                                   |                                   |
|                               |                                   |                                   |                                   |
|                               |                                   |                                   |                                   |
|                               |                                   |                                   |                                   |
|                               |                                   |                                   |                                   |
|                               |                                   |                                   | /                                 |
| 5 scanned devices - 4 differe | nces                              | OK Cance                          | I Apply Help                      |

[3.18] Scan for Devices... > [Insert all newly scanned devices]

| + Scan for Devices             |                                   |                                           |                                    | - 🗆 X                             |
|--------------------------------|-----------------------------------|-------------------------------------------|------------------------------------|-----------------------------------|
|                                |                                   |                                           |                                    | 😒 0 errors                        |
| 🖳 Project                      |                                   |                                           | 📰 Control unit                     |                                   |
| Device name                    | Device type                       |                                           | Device type                        | Vendor                            |
| 4 🔮 _750_354                   | 750-354 EtherCat fieldbus coupler |                                           | 750-354 EtherCat fieldbus coupler  | WAGO Kontakttechnik GmbH & Co. KG |
| * _750_4xx_750_14              | 750-4xx / 750-14xx (8b in)        | -                                         | 750-4xx / 750-14xx (8b in)         | WAGO Kontakttechnik GmbH & Co. KG |
| * _750_5xx_750_15              | 750-5xx / 750-15xx (8b out)       |                                           | 750-5xx / 750-15xx (8b out)        | WAGO Kontakttechnik GmbH & Co. KG |
| <b>↓I</b> * _750_559_12B_o     | 750-559 (12B out)                 |                                           | ↓ <mark>I</mark> 750-559 (12B out) | WAGO Kontakttechnik GmbH & Co. KG |
| 12B_ir _750_468_12B_ir         | 750-468 (12B in)                  |                                           | 12B in)                            | WAGO Kontakttechnik GmbH & Co. KG |
|                                |                                   | <ul> <li>×</li> <li></li> <li></li> </ul> | <                                  | ۲                                 |
| 5 scanned devices - 0 differen | nces                              |                                           | OK Cance                           | Apply Help                        |

#### Seite 14/25

Weitergabe sowie Vervielfältigung dieser Unterlage, Verwertung und Mitteilung ihres Inhaltes sind nur in Einvernehmen des Autors und der Firma WAGO Kontakttechnik GmbH & Co. KG gestattet. Zuwiderhandlungen verpflichten zu Schadenersatz. Alle Rechte für den Fall der Patenterteilung oder Gebrauchsmustereintragung vorbehalten.

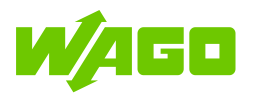

#### [3.19] Scan for Devices... > [OK]

| 📟 appdata_io.project* - ctrlX I/O Engineering                          |              |                                                                         |
|------------------------------------------------------------------------|--------------|-------------------------------------------------------------------------|
| File Edit View Project Build Online Tools Window Help                  |              |                                                                         |
| Ê 🖆 🖶   😂   い い 🎖 🐚 🋍 🗙   👫 🌿 🐴 🎽 🛅   🖮 🗗   👳                          | 17/17/17/17  | ۲<br>C                                                                  |
|                                                                        |              |                                                                         |
| Devices                                                                | <b>→</b> ∓ X | ≑ ethercatmaster 🗙                                                      |
| 🖻 🛅 appdata_io                                                         | -            | General Sync Unit Assignment Distributed Clocks EoE CoE (1) Information |
| ctrlX_CORE (ctrlX CORE I/O Configuration)                              |              | General                                                                 |
| 😑 <table-cell-rows> ethercatmaster (EtherCAT Master)</table-cell-rows> |              |                                                                         |
|                                                                        |              |                                                                         |
|                                                                        |              | State machine                                                           |
| [] _750_5xx_750_15xx_8b_out_(750-5xx / 750-15xx (8b out))              |              | Master state after download: Pre-OP V                                   |
|                                                                        |              | Master state after restart: OP Y                                        |
|                                                                        |              | Slaves have to reach the master state                                   |
|                                                                        |              |                                                                         |

[3.20] CTRLX I/O ENGINEERING with added I/O modules

13 "ethercatmaster" auswählen und die Betriebsart im Auswahlfeld State machine > Master state after download auf den Wert "OP" umstellen, um die Konfiguration im nächsten Schritt zu übernehmen und die Datenübertragung automatisch zu starten.

Select "ethercatmaster" and choose the operating mode "Pre-OP" in the field State machine > Master state after download to apply the configuration in the next step and to start the data cycling automatically.

| 🙅 appdata_io.project* - ctrlX I/O Engineering         |                                                                                                    |
|-------------------------------------------------------|----------------------------------------------------------------------------------------------------|
| File Edit View Project Build Online Tools Window Help |                                                                                                    |
| 19 ≥                                                  | ទ <u>្</u> ធ ្វា                                                                                                    |
| Devices 👻 👎 🗙                                         | ethercatmaster X                                                                                                    |
| 🖃 👘 appdata_io                                        | General Sync Unit Assignment Distributed Clocks EoE CoE (1) Information                                                                                                    |
|                                                       | General<br>Cycle time: 2000 µs EtherCATs<br>State machine<br>Master state after restart:<br>Slaves have to reach the<br>Slaves have to reach the<br>OP<br>Safe-OP<br>OP<br>OP |

[3.21] State machine > Master state after download > "OP"

14 Modulkonfiguration über Wahl des Eintrags Apply module configuration by choosing Transferring field bus configuration aus dem Kontextmenü des Eintrags "ethercatmaster" übernehmen.

Die eventuelle Frage nach einem Betriebsartenwechsel zu "Init" ist mit [Yes] zu bestätigen.

Transferring field bus configuration from the context menu of "ethercatmaster".

In case of an upcoming question regarding the change of the operating mode to "Init" must be confirmed by clicking [Yes].

Weitergabe sowie Vervielfältigung dieser Unterlage. Verwertung und Mitteilung ihres Inhaltes sind nur in Einvernehmen des Autors und der Firma WAGO Kontakttechnik GmbH & Co. KG gestattet. Zuwiderhandlungen verpflichten zu Schadenersatz. Alle Rechte für den Fall der Patenterteilung oder Gebrauchsmustereintragung vorbehalten

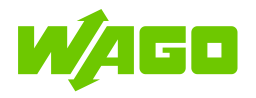

| vices                                                                                                    |                                                                                                    |                                                                                                    |
|----------------------------------------------------------------------------------------------------|----------------------------------------------------------------------------------------------------|----------------------------------------------------------------------------------------------------|
| appdata_io ctrX_CORE (ctrX CORE I/O Con ctrX_CORE (ctrX CORE I/O Con ctrX_CORE (ctrX CORE I/O Con ctrX_CORE (ctrX CORE I/O con ctrX_CORE (ctrX CORE I/O con ctrX_COR | figuration)           Joint         Cut           Copy         Paste           Paste         Poperties.           Add Device         Disable Device           Disable Device         Update Device           Edit Object         Edit Object           Scan for Device         Schow online | General Sync Unit Assignment Distributed Clocks EQE CQE Information<br>General Cycle time: 2000 µs EtherCAT.<br>State machine<br>Master state after download: OP<br>Master state after restart: OP<br>Master state after restart: OP<br>Slaves have to reach the master state<br>Slaves have to reach the master state<br>Options |
| [3                                                                                                    | .22] "eth                                                                                                    | ercatmaster" > Transferring field bus configuration  (trlX I/O Engineering X  The Ethercat bus state is <                                                                                                    |

[3.23] Confirm the change of the operating mode to "Init" by clicking [Yes]

Yes No

- 15 I/O-Konfiguration über File > Save spei- Save the I/O configuration via File > Save chern und CTRLX I/O ENGINEERING and exit the CTRLX I/O ENGINEERING. beenden.
- 16 Status des EtherCAT-Feldbusses in der Check the status of the EtherCAT fieldbus CTRLX CORE Benutzeroberfläche unter in the CTRLX CORE user interface via EtherCAT > Status prüfen.

EtherCAT > Status.

Weitergabe sowie Vervielfältigung dieser Unterlage, Verwertung und Mitteilung ihres Inhaltes sind nur in Einvernehmen des Autors und der Firma WAGO Kontakttechnik GmbH & Co. KG gestattet. Zuwiderhandlungen verpflichten zu Schadenersatz. Alle Rechte für den Fall der Patenterteilung oder Gebrauchsmustereintragung vorbehalten.

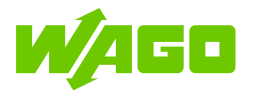

| ●<br>←     | ctr0X-CORE<br>→ C 介 ▲ Not sec | × +<br>ure   192.168 | .1.1/ethercatmaster, | /status         |                |         |       |             |     |      |   |                |   | ● - ♂ × |
|------------|-------------------------------|----------------------|----------------------|-----------------|----------------|---------|-------|-------------|-----|------|---|----------------|---|---------|
| ctr<br>ctr | IX-CORE<br>IX CORE            | ×                    | Status               |                 |                |         |       |             |     |      | Ċ | R boschrexroth | 0 | rexroth |
|            |                               |                      | EtherCA              | " Status        |                |         |       |             |     |      |   |                |   |         |
| %<br>ሔ     | Diagnostics<br>EtherCAT       | ~<br>~               | Master 'e            | ethercatmaste   | er'<br>Safe-OP | OP      |       |             | Run |      |   |                |   | ~       |
| 0          | Firewall                      | ~                    | Slaves               |                 |                |         | -     |             |     |      |   |                |   |         |
| 200        | Node-RED                      | ~                    | Status               | Name            |                | Address | State | Diagnostics |     | <br> |   |                |   | _       |
| 8          | PLC<br>Remote Agent           | ~                    |                      | _/00_334        |                | 1001    | UF .  |             |     |      |   |                |   |         |
|            |                               |                      | and Cu               | tx i/O Engineen | mg             |         |       |             |     |      |   |                |   |         |
|            |                               |                      |                      |                 |                |         |       |             |     |      |   |                |   |         |
|            |                               |                      |                      |                 |                |         |       |             |     |      |   |                |   |         |
|            | Settings                      | ~                    |                      |                 |                |         |       |             |     |      |   |                |   |         |
| 0          | System                        | ~                    |                      |                 |                |         |       |             |     |      |   |                |   |         |

[3.24] ctrlX CORE > EtherCAT > Status

17 Der Datenaustausch kann über System > Data Layer geprüft werden.

In dem Beispiel sind die digitalen Ausgänge eins und zwei Hardware-seitig auf die digitalen Eingänge eins und zwei gebrückt.

Ein manuelles Setzen der beiden Ausgänge "Output\_s\_.Channel\_1\_Data\_1" und "Output\_s\_.Channel\_2\_Data\_1" vom "\_750\_5xx\_750\_15xx\_8b\_out" kann am Eingangsmodul "\_750\_4xx\_750\_14xx\_8b\_in" an den Eingängen "Input\_s\_.Channel\_1\_Data\_1" und "Input\_s\_.Channel\_2\_Data\_1" zurückgelesen werden.

The data exchange can be checked using the **System > Data Layer**.

In this example the digital outputs one and two are bridged to the digital inputs one and two by hardware.

A manually override of the both outputs "Output s .Channel 1 Data 1" and "Output\_s\_.Channel\_2\_Data\_1" the of "\_750\_5xx\_750\_15xx\_8b\_out" could be read module back by the input "\_750\_4xx\_750\_14xx\_8b\_in" at the inputs "Input\_s\_.Channel\_1\_Data\_1" und "Input\_s\_.Channel\_2\_Data\_1".

Weitergabe sowie Vervielfältigung dieser Unterlage, Verwertung und Mitteilung ihres Inhaltes sind nur in Einvernehmen des Autors und der Firma WAGO Kontakttechnik GmbH & Co. KG gestattet. Zuwiderhandlungen verpflichten zu Schadenersatz. Alle Rechte für den Fall der Patenterteilung oder Gebrauchsmustereintragung vorbehalten.

|            |                    | _         |                                                                                                    |                                   |                   |              |                  |   |                 |
|------------|--------------------|-----------|----------------------------------------------------------------------------------------------------|-----------------------------------|-------------------|--------------|------------------|---|-----------------|
| -          | ctrIX-CORE ×       |           |                                                                                                    |                                   |                   |              |                  |   | • - • ×         |
| ÷          | → C ① ▲ Not secure | e   192.1 | 58.1.1/automation/datalayer#fieldbuses/ethercat/master/instances/ethercatmaster/realtime_data/output/data/_ | 750_354/_750_5xx_750_15xx_8b_out_ |                   |              |                  |   | 🖈 🌐 Incognito 🚦 |
| ctr<br>ctr | IX-CORE<br>IX CORE | ×         | Data Layer                                                                                                  |                                   |                   |              | 🖹 🞗 boschrexroth | ? | rexroth         |
| 6          |                    |           | Root >fieldbuses > ethercat > master > instances > ethercatmaster > realtime                                | _data > output > data > _750      | _354 > _750_5xx_7 | 50_15xx_8b_o | ut_              |   |                 |
| 88         |                    |           | Data Layer tree <<br>+ axisprofile                                                                          | Search Q                          | ĝĴ Sort           |              |                  |   | C               |
| የቀ         | Diagnostics        |           | + datalayer                                                                                                 | Name                              | Commands          | Value        |                  |   |                 |
| å          | EtherCAT           |           | + devices<br>+ diagnosis                                                                                    | Output_sChannel_1_Data_1          |                   | true         |                  |   |                 |
| 0          | Firewall           |           | - fieldbuses                                                                                                | Output_sChannel_2_Data_1          |                   | 1            | I                |   |                 |
| æ          | Motion             |           | - ethercat                                                                                                  | Output_sChannel_3_Data_1          |                   | false        |                  |   |                 |
|            | Moton              |           | • master<br>+ admin                                                                                         | Output_sChannel_4_Data_1          |                   | false        |                  |   |                 |
| 2          | Node-RED           |           | + capable_interfaces                                                                                        | Output_sChannel_5_Data_1          |                   | false        |                  |   |                 |
| E.         |                    |           | - instances                                                                                                 | Output_sChannel_6_Data_1          |                   | false        |                  |   |                 |
| æ          | Remote Agent       |           | ethercatmaster                                                                                              | Output_sChannel_7_Data_1          |                   | false        |                  |   |                 |
|            |                    |           | + admin                                                                                                    | Output_sChannel_8_Data_1          |                   | false        |                  |   |                 |
|            |                    |           | <ul> <li>realtime_data</li> </ul>                                                                           |                                   |                   |              |                  |   |                 |
|            |                    |           | + input                                                                                                    |                                   |                   |              |                  |   |                 |
|            |                    |           | - output                                                                                                    |                                   |                   |              |                  |   |                 |
|            |                    |           | • data                                                                                                    |                                   |                   |              |                  |   |                 |
|            |                    |           | 750_354                                                                                                    |                                   |                   |              |                  |   |                 |
|            |                    |           | + _/50_5xx_/50_15xx_8b_out_                                                                                 |                                   |                   |              |                  |   |                 |
|            |                    |           | + Output Diagnostics Control Word                                                                           |                                   |                   |              |                  |   |                 |
|            |                    |           | + Output.FC_Control_Input_Process_Data_Hold_Request                                                         |                                   |                   |              |                  |   |                 |
| Ŧ          | Settings           |           | + Output.FC_Control_K_Bus_Cycle_Overrun_Flag_Disable                                                        |                                   |                   |              |                  |   |                 |
|            |                    |           | + Output.FC_Control_Output_Process_Data_Clear_Request                                                       |                                   |                   |              |                  |   |                 |
| ø          | System             |           | + Output.FC_Control_Output_Process_Data_Hold_Request                                                        |                                   |                   |              |                  |   |                 |
| 0          |                    |           | + histogram                                                                                                 |                                   |                   |              |                  |   |                 |

[3.25] Manually override two outputs...

| etrIX-CORE                 |                                                                                                    |                                                  | • - • ×                   |
|----------------------------|----------------------------------------------------------------------------------------------------|--------------------------------------------------|---------------------------|
| ← → C û ▲ Not set          | ure 192.168.1.1/automation/datalayer#fieldbuses/ethercat/master/instances/ethercatmaster/realtime_data/input/data | /_750_354/_750_4xx_750_14xx_8b_in_               | 🖈 😁 Incognito 🗄           |
| ctrlX-CORE<br>ctrlX CORE   | X Data Layer                                                                                                    |                                                  | A boschrevroth () rexroth |
| Home                       | Root >fieldbuses > ethercat > master > instances > ethercatmaster > realt                                         | ime_data > input > data > _750_354 > _750_4xx_7: | 50_14xx_8b_in_            |
|                            | Data Layer tree                                                                                                   | Search Q 28 Sort                                 | C                         |
| Ų₄ Diagnostics             | <ul> <li>Axisprome</li> <li>+ datalayer</li> </ul>                                                                | Name Commands                                    | Value                     |
| 击 EtherCAT                 | + devices<br>+ diagnosis                                                                                          | Input_sChannel_1_Data_1                          | true I                    |
| Firewall                   | • fieldbuses                                                                                                    | Input_sChannel_2_Data_1                          | true                      |
| 🗲 Motion                   | <ul> <li>ethercat</li> <li>master</li> </ul>                                                                      | Input_sChannel_3_Data_1                          | false                     |
| 蠹 Node-RED                 | + admin                                                                                                    | Input_sChannel_4_Data_1                          | false                     |
| PLC                        | <ul> <li>instances</li> </ul>                                                                                     | Input_sChannel_6_Data_1                          | false                     |
| Remote Agent               | ethercatmaster                                                                                                    | Input_sChannel_7_Data_1                          | false                     |
|                            | + admin<br>+ device access                                                                                        | Input_sChannel_8_Data_1                          | false                     |
|                            | realtime data                                                                                                    |                                                  |                           |
|                            | - input                                                                                                    |                                                  |                           |
|                            | • data                                                                                                    |                                                  |                           |
|                            | 750_354                                                                                                    |                                                  |                           |
|                            | + _750_4xx_750_14xx_8b_in_                                                                                        | 1                                                |                           |
|                            | + _750_468_12B_in_                                                                                                |                                                  |                           |
|                            | + Input.Diagnosis_History_New_Message_Available                                                                   |                                                  |                           |
|                            | + Input.Diagnostics_Status_Word                                                                                   |                                                  |                           |
|                            | + Input.FC_Status_Input_Process_Data_Hold_Ack_                                                                    |                                                  |                           |
| ⊊ Settings                 | Tinput.FC_Status_K_Bus_Cycle_Overrun_Flag     Input.FC_Status_K_Bus_Cycle_Overrun_Flag                            |                                                  |                           |
| <ul><li>ි System</li></ul> | Input EC Status Output Process Data Class Ask                                                                     |                                                  |                           |
| About                      | + Input.FC_Status_Output_Frocess_Data_total_Ack_                                                                  |                                                  |                           |
|                            |                                                                                                    |                                                  |                           |

[3.26] ...and read the values back at the bridged inputs.

#### I/O-Signale in der SPS verwenden 3.2 // Use the I/O signals in the PLC

**18** Das lokal installierte CTRLX ENGINEERING über Betätigung der Schalt- ENGINEERING by clicking on [Start ctrlX fläche [Start ctrlX PLC Engineering] öff- PLC Engineering].

PLC Launch the local installed CTRLX PLC

Weitergabe sowie Vervielfältigung dieser Unterlage, Verwertung und Mitteilung ihres Inhaltes sind nur in Einvernehmen des Autors und der Firma WAGO Kontakttechnik GmbH & Co. KG gestattet. Zuwiderhandlungen verpflichten zu Schadenersatz. Alle Rechte für den Fall der Patenterteilung oder Gebrauchsmustereintragung vorbehalten.

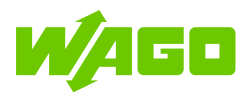

nen.

|              | ctrDX-CORE ×       | +       |                                                                                                    |   |                |   | • - • ×         |
|--------------|--------------------|---------|----------------------------------------------------------------------------------------------------|---|----------------|---|-----------------|
| ÷            | → C û A Not secure | 192.168 | 1.1/pk/                                                                                                    |   |                |   | 🖈 📾 Incognito 🗄 |
| ctrl<br>ctrl | X-CORE<br>X CORE   | ×       | PLC                                                                                                    | ð | A boschrexrath | ? | rexroth         |
| ŵ            |                    |         |                                                                                                    |   |                |   |                 |
| 88           |                    |         | Retain Memory: 65536 Bytes of 122880 Bytes reserved for PLC                                                         |   |                |   | Ĵ               |
| ዀ            | Diagnostics        | $\sim$  | There is currently no application configured.                                                                       |   |                |   |                 |
| 晶            | EtherCAT           | $\sim$  | ······································                                                                              |   |                |   |                 |
| 0            | Firewall           |         | PLC                                                                                                    |   |                |   |                 |
| ¢            | Motion             | ~       | etáx.                                                                                                    |   |                |   |                 |
| 骉            | Node-RED           | ~       | Start ctrlX PLC Engineering                                                                                         |   |                |   |                 |
| 88           |                    |         |                                                                                                    |   |                |   |                 |
| 옪            | Remote Agent       | $\sim$  | With ctrlX PLC Engineering several PLC applications can be programmed in IEC61131 and transferred to the ctrlX CORE |   |                |   |                 |
|              |                    |         |                                                                                                    |   |                |   |                 |
| Ŧ            | Settings           | ~       |                                                                                                    |   |                |   |                 |
| ٢            | System             | ~       |                                                                                                    |   |                |   |                 |
| ٥            |                    |         |                                                                                                    |   |                |   |                 |

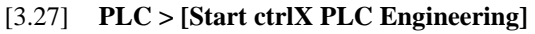

**19** Projektnamen und Ordner wählen, in dem Choose a project name and a folder where das SPS-Projekt gespeichert werden soll. the PLC project should be saved.

| Project storage | on PC    |         |   |
|-----------------|----------|---------|---|
|                 | Name     | Wago    |   |
|                 | Location | C:\TEMP | ~ |

[3.28] Start ctrlX PLC Engineering > Choose a project name and a folder

20 Verbindung zum Data Layer über Wahl des Eintrags Edit > Online from ctrlX CORE... aus dem Kontextmenü des Eintrags aus dem Kontextmenü des Eintrags aus menu of "DataLayer\_Realtime" im Fenster Devices herstellen.
 20 Verbindung zum Data Layer über Wahl des Connect to Data Layer by choosing Edit > Online from ctrlX CORE... from the context menu of "DataLayer\_Realtime" in the window Devices.

Weitergabe sowie Vervielfältigung dieser Unterlage, Verwertung und Mitteilung ihres Inhaltes sind nur in Einvernehmen des Autors und der Firma WAGO Kontakttechnik GmbH & Co. KG gestattet. Zuwiderhandlungen verpflichten zu Schadenersatz. Alle Rechte für den Fall der Patenterteilung oder Gebrauchsmustereintragung vorbehalten.

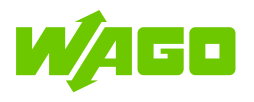

| 📟 Wago.project - ctrlX PLC I | ingine           | ering                                |                        |                                                         |               |                                 |                        | - o ×                    |        |
|------------------------------|------------------|--------------------------------------|------------------------|---------------------------------------------------------|---------------|---------------------------------|------------------------|--------------------------|--------|
| File Edit View Proje         | ect              | Build Online Debug Tools Window      | Help Git GitCustom     |                                                         |               |                                 |                        |                          |        |
| 🗎 🎬 📓 i 🚳 i 🗠 🖓              | <   #            | 요즘 🛃 😘 🔲 위 위 위 위 🖼 🖆 🖆               | 🕮   💜 야 🕞 👘 🛠   🖓 🕾 🗠  | □ \$   \$   \$ \$   \$ \$ \$ \$ \$ \$ \$ \$ \$ \$ \$ \$ |               |                                 |                        |                          |        |
|                              |                  |                                      |                        |                                                         |               |                                 |                        |                          |        |
| Devices                      |                  | - # X                                |                        |                                                         |               |                                 |                        |                          | EPP    |
| B 3 Wago                     | 0.65             | -                                    |                        |                                                         |               |                                 |                        |                          | Prop   |
| PLC Logic                    | AL)              |                                      |                        |                                                         |               |                                 |                        |                          | trties |
| 🖻 🔘 Applicatio               | n                |                                      |                        |                                                         |               |                                 |                        |                          |        |
| ChediF                       | unction<br>Manao | s<br>w                               |                        |                                                         |               |                                 |                        |                          | Visu   |
| PLC_PR                       | G (PRG           |                                      |                        |                                                         |               |                                 |                        |                          | lizat  |
| 🖹 🧱 Task Co                  | nfigura          | tion .                               |                        |                                                         |               |                                 |                        |                          | IonTo  |
| - 30 Ma<br>- 31              | PLC P            | rg                                   |                        |                                                         |               |                                 |                        |                          | ollba  |
| J DataLayer_Rea              | time             |                                      |                        |                                                         |               |                                 |                        |                          | X      |
|                              | -                | Edit  Show status                    | Online from ctrIX CORE |                                                         |               |                                 |                        |                          | 100    |
|                              | ~                | Delete                               |                        |                                                         |               |                                 |                        |                          | Box    |
|                              | 1                | Desertier                            |                        |                                                         |               |                                 |                        |                          |        |
|                              | -                | Picpetites                           |                        |                                                         |               |                                 |                        |                          |        |
|                              |                  | Update Device                        |                        |                                                         |               |                                 |                        |                          |        |
|                              | G                | Edit Object                          |                        |                                                         |               |                                 |                        |                          |        |
|                              |                  | Edit IO mapping                      |                        |                                                         |               |                                 |                        |                          |        |
|                              |                  | Import mappings from CSV             |                        |                                                         |               |                                 |                        |                          |        |
|                              |                  | Export mappings to CSV               |                        |                                                         |               |                                 |                        |                          |        |
|                              | 21               | Commit complete                      |                        |                                                         |               |                                 |                        |                          |        |
|                              | 00               | Commit                               |                        |                                                         |               |                                 |                        |                          |        |
|                              | =                | Discard all changes (git reset hard) |                        |                                                         |               |                                 |                        |                          |        |
|                              |                  |                                      |                        |                                                         |               |                                 |                        |                          |        |
|                              |                  |                                      |                        |                                                         |               |                                 |                        |                          |        |
|                              |                  |                                      |                        |                                                         |               |                                 |                        |                          |        |
|                              |                  |                                      |                        |                                                         |               |                                 |                        |                          |        |
|                              |                  |                                      |                        |                                                         |               |                                 |                        |                          |        |
|                              |                  |                                      |                        |                                                         |               |                                 |                        |                          |        |
|                              |                  |                                      |                        |                                                         |               |                                 |                        |                          |        |
|                              |                  |                                      |                        |                                                         |               |                                 |                        |                          |        |
|                              |                  |                                      |                        |                                                         |               |                                 |                        |                          |        |
|                              |                  |                                      |                        |                                                         |               |                                 |                        |                          |        |
|                              |                  |                                      |                        |                                                         |               |                                 |                        |                          |        |
|                              |                  |                                      |                        |                                                         |               |                                 |                        |                          |        |
| POUs 🧝 Devices               |                  |                                      |                        |                                                         |               |                                 |                        |                          |        |
| Messages - Total 0 error(    | s), 0 wa         | rning(s), 0 message(s)               |                        |                                                         |               |                                 |                        | A 1 - 010                |        |
|                              |                  |                                      |                        |                                                         | Davice uper - | Last hubble C D D Dracomole - / | Brotest users (schodu) | the second second second |        |

[3.29] ctrlX PLC Engineering > Devices > "DataLayer\_Realtime" > Edit > Online from ctrlX CORE...

21 "ethercat\_master\_instances\_eth[...]" aus- Select "ethercat\_master\_instances\_eth[...]" wählen und mit [Apply changes] überneh- and apply by clicking [Apply changes]. men.

| t position in Realtime_Data |
|-----------------------------|
| ted in the navigator)       |
|                             |

[3.30] Edit online from ctrlX CORE > Select "ethercat\_master\_instances\_ethercatmaster" > [Apply changes]

**22** Eintrag "\_750\_354" auswählen und mit Select item "\_750\_354" and apply by click-[Apply changes] übernehmen. ing [Apply changes].

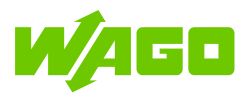

| Edit online from ctrlX C                                                | ORE [192.168.1.1]                                     |              |                |                  |              | -        |           | ×        |
|-------------------------------------------------------------------------|-------------------------------------------------------|--------------|----------------|------------------|--------------|----------|-----------|----------|
| Add data                                                                | ) Configure channels                                  |              |                |                  |              |          |           |          |
| Data<br>✓ _750_354<br>Inserting the selected<br>P Data is read from the | 1 DataLayer real-time data<br>DataLayer at 25.08.2021 | as 'child' 1 | to the correct | position in ethe | rcat_master_ | instance | s_ethercz | atmaster |
| (When this window is                                                    | shown, another target de                              | vice node (  | can be select  | ed in the naviga | itor)        |          |           |          |
|                                                                         | Add all data again                                    | I            | Apply          | / changes        |              | Clos     | e         |          |

- [3.31] Edit online from ctrlX CORE > Select "\_750\_354" > [Apply changes]
- 23 Alle Modul-Einträge auswählen und mit Select all module items and apply by click-[Apply changes] übernehmen. ing [Apply changes].

| Edit online from ctr                                                                          | IX CORE [192.168.1.1]                                                                               |                                            |                                  |                                 |           | -    |   | × |
|-----------------------------------------------------------------------------------------------|----------------------------------------------------------------------------------------------------|--------------------------------------------|----------------------------------|---------------------------------|-----------|------|---|---|
| Add data                                                                                      | O Configure channels                                                                                |                                            |                                  |                                 |           |      |   |   |
| Data<br>☑ _750_468_128_in_<br>☑ _750_4xx_750_14xx<br>☑ _750_559_128_out<br>☑ _750_5xx_750_15x | x_8b_in_<br>-<br>x_8b_out_                                                                          |                                            |                                  |                                 |           |      |   |   |
| Inserting the sele<br>Data is read from<br>(When this window                                  | cted DataLayer real-time data a<br>the DataLayer at 25.08.2021 -<br>w is shown, another target devi | as 'child' to<br>- 14:20:19<br>rice node c | o the corre<br>an be sele<br>App | ct position ir<br>cted in the n | avigator) | Clos | e |   |

[3.32] Edit online from ctrIX CORE > Select all items > [Apply changes]

24 Alle Kanal-Einträge auswählen und mit Select all channel items and apply by click-[Close] übernehmen. ing [Close].

Weitergabe sowie Vervielfältigung dieser Unterlage, Verwertung und Mitteilung ihres Inhaltes sind nur in Einvernehmen des Autors und der Firma WAGO Kontakttechnik GmbH & Co. KG gestattet. Zuwiderhandlungen verpflichten zu Schadenersatz. Alle Rechte für den Fall der Patenterteilung oder Gebrauchsmustereintragung vorbehalten.

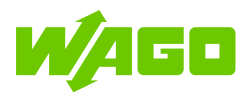

| Add data                              | Configure channels                                                   |       |
|---------------------------------------|----------------------------------------------------------------------|-------|
| ariable                               | Channel                                                              | Туре  |
| ] 🍫                                   | Output_sChannel_1_Data_1                                             | BIT   |
| ] 🍫                                   | Output_sChannel_2_Data_1                                             | BIT   |
| · •                                   | Output_sChannel_3_Data_1                                             | BIT   |
| ] 🍫                                   | Output_sChannel_4_Data_1                                             | BIT   |
| ] 🍫                                   | Output_sChannel_5_Data_1                                             | BIT   |
| ] 🍫                                   | Output_sChannel_6_Data_1                                             | BIT   |
| ] 🍫                                   | Output_sChannel_7_Data_1                                             | BIT   |
| ] <b>*</b> ø                          | Output_sChannel_8_Data_1                                             | BIT   |
|                                       |                                                                      |       |
|                                       |                                                                      |       |
|                                       |                                                                      |       |
|                                       |                                                                      |       |
|                                       |                                                                      |       |
|                                       |                                                                      |       |
|                                       |                                                                      |       |
| Changing the set                      | lected observate in 750 Evy 750 1Evy 9b out                          |       |
| Changing the se                       | ected channels in _/50_5XX_/50_15XX_60_00L_                          |       |
| <ul> <li>Data is read from</li> </ul> | n the DataLayer at 20.08.2021 - 14:20:15                             |       |
| (Mben this wind                       | ow is shown, another target device node can be selected in the navig | ator) |

[3.33] **Edit online from ctrlX CORE >** Select all items > [**Close**]

Gerätebaum die hinzugefügten Geräte an.

25 Nach der erfolgreichen Einrichtung zeigt der After successful setup, the device tree displays the added devices.

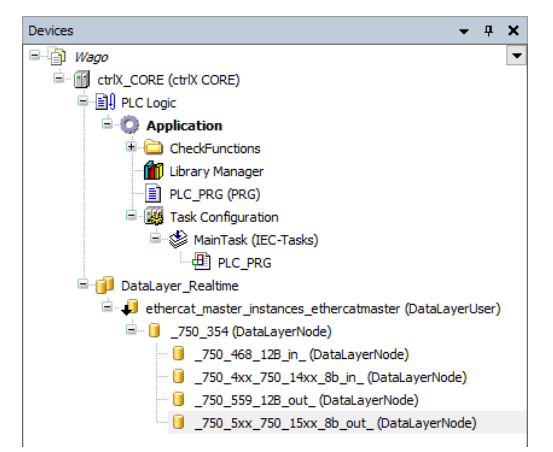

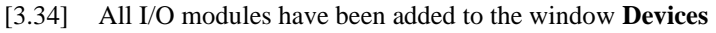

Programmieroberfläche öffnen und die Variablen im Deklarationsfenster (oben) anlegen und im Programmfenster (unten) aufrufen.

26 Per Doppelklick auf "PLC\_PRG (PRG)" die Open the programming window by double click on "PLC PRG (PRG)" and enter the variables in the declaration window (top) and call them in the programming window (bottom).

Weitergabe sowie Vervielfältigung dieser Unterlage. Verwertung und Mitteilung ihres Inhaltes sind nur in Einvernehmen des Autors und der Firma WAGO Kontakttechnik GmbH & Co. KG gestattet. Zuwiderhandlungen verpflichten zu Schadenersatz. Alle Rechte für den Fall der Patenterteilung oder Gebrauchsmustereintragung vorbehalten

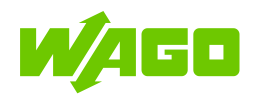

module

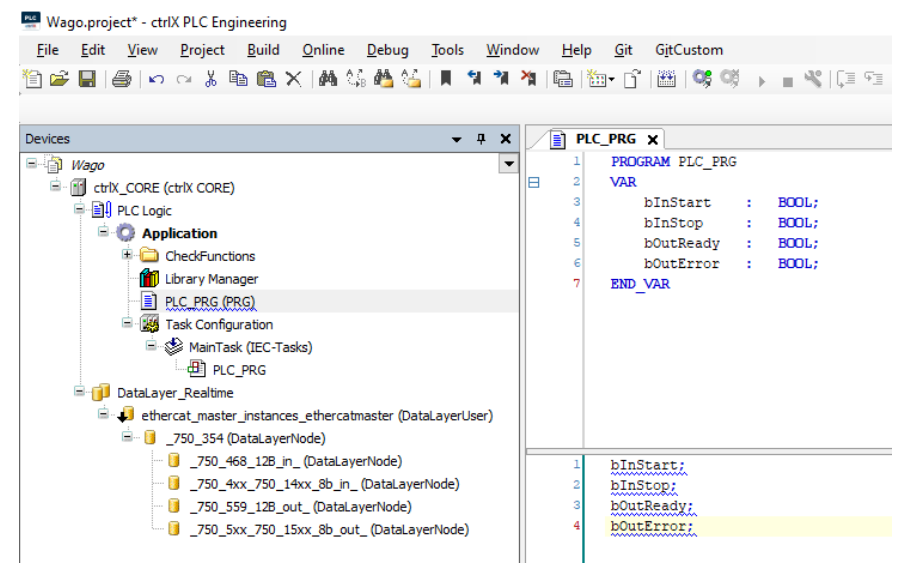

PLC\_PRG: Variable declaration and programming [3.35]

Eingangsvariablen und Assign the input variables bInStart and 27 bInStart bInStop den ersten beiden EingangskanäbInStop to the first two input channels of des Eingangsmoduls input len the "\_750\_4xx\_750\_14xx\_8b\_in\_" zuweisen. "\_750\_4xx\_750\_14xx\_8b in ".

Wago.project\* - ctrlX PLC Engineering

| <u>File Edit View Project Build Online Debug Tools Wind</u>  | dow  | <u>H</u> elp <u>G</u> it G <u>i</u> tCustom |             |                            |         |         |
|--------------------------------------------------------------|------|---------------------------------------------|-------------|----------------------------|---------|---------|
| 🎦 🚅 🔚 🎒 🗠 🗠 🗙 🛤 🌿 🐴 🌿 🗍 🧌 🐐 🐃 🛅                              | î lê | 🖽   😋 💖 🕞 📲 🔩   🕼 🕾 🔄                       | *3 \$   ¢   | *    🛒   🧞 🗗               |         |         |
|                                                              |      |                                             |             |                            |         |         |
| Devices 🗸 🕂 🗙                                                |      | PLC_PRG 1 _750_4xx_750                      | )_14xx_8b_  | in_ x                      |         |         |
| 🖃 🎒 Wago 💌                                                   | •    | DataLayerNode I/O Mapping DataLaye          | rNode Param | eters Status í Information |         |         |
| i ctrlX_CORE (ctrlX CORE)                                    | Fi   | nd                                          | Filter Sh   | ow all                     |         | - 🕂 Add |
| PLC Logic                                                    |      |                                             |             |                            |         |         |
| 🖻 🧔 Application                                              |      | Variable                                    | Mapping     | Channel                    | Address | Туре    |
| CheckFunctions                                               |      | Application.PLC_PRG.bInStart                | ~           | Input_sChannel_1_Data_1    | %IX14.0 | BIT     |
| Library Manager                                              |      | Application.PLC_PRG.bInStop                 | ٩           | Input_sChannel_2_Data_1    | %IX14.1 | BIT     |
| PLC_PRG (PRG)                                                |      | 🍫                                           |             | Input_sChannel_3_Data_1    | %IX14.2 | BIT     |
| 🖹 🎆 Task Configuration                                       |      | - *>                                        |             | Input_sChannel_4_Data_1    | %IX14.3 | BIT     |
| 🖹 🕸 MainTask (IEC-Tasks)                                     |      | *                                           |             | Input_sChannel_5_Data_1    | %IX14.4 | BIT     |
| PLC_PRG                                                      |      | 🍫                                           |             | Input_sChannel_6_Data_1    | %IX14.5 | BIT     |
| 🖹 间 DataLayer_Realtime                                       |      | <b>*</b>                                    |             | Input_sChannel_7_Data_1    | %IX14.6 | BIT     |
| 🚊 🤳 ethercat_master_instances_ethercatmaster (DataLayerUser) |      | *                                           |             | Input_sChannel_8_Data_1    | %IX14.7 | BIT     |
| 🖃 🔋 _750_354 (DataLayerNode)                                 |      |                                             |             |                            |         |         |
|                                                              |      |                                             |             |                            |         |         |
| - 🚺 _750_4xx_750_14xx_8b_in_ (DataLayerNode)                 |      |                                             |             |                            |         |         |
|                                                              |      |                                             |             |                            |         |         |
|                                                              |      |                                             |             |                            |         |         |
|                                                              |      |                                             |             |                            |         |         |

[3.36] Assign input variables to input channels

28 Ausgangsvariablen bOutError und Assign the output variables bOutError bOutReady den ersten beiden Kanälen des and bOutReady to the first two channels of Ausgangsmoduls the output module "\_750\_5xx\_750\_15xx\_8b\_out\_" zuweisen. "\_750\_5xx\_750\_15xx\_8b\_out\_".

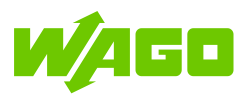

| 📟 Wago.project* - ctrlX PLC Engineering                      |                                                |                                       |                         |           |
|--------------------------------------------------------------|------------------------------------------------|---------------------------------------|-------------------------|-----------|
| <u>File Edit View Project Build Online Debug Tools Wind</u>  | ow <u>H</u> elp <u>G</u> it G <u>i</u> tCustom |                                       |                         |           |
| -<br>19 🛩 🖬   😂   🗠 🗠 🗙   🛤 🎎 🐴 🌿   📕 🦎 🦄 ا🛍   1             | '   🎬   🐝 💖 🕞 📲 🔧   💭 🖓 👘                      | \$   \$   <b>Z</b>   <del>7</del>   7 | Ъ                       |           |
| ,                                                            |                                                |                                       |                         |           |
| Devices 👻 🕂 🗙                                                | PLC_PRG 0_750_4xx_750_14                       | ŧxx_8b_in_ 🔋 _ <b>750</b>             |                         | ]         |
| 🖃 👘 Wago 💌                                                   | The DataLayerNode I/O Mapping DataLayerNor     | de Parameters Status 🌒                | Information             |           |
| in the ctrlx_CORE (ctrlx CORE)                               | Find                                           | ilter Show all                        | - + /                   | Add FB fo |
| 무-네. PLC Logic<br>음·② Application                            | Variable                                       | Mapping Channel                       | Address                 | Туре      |
| CheckFunctions                                               | Application.PLC_PRG.bOutError                  | Output_sC                             | hannel_1_Data_1 %QX12.0 | BIT       |
| Library Manager                                              | Application.PLC_PRG.bOutReady                  | Output_sC                             | hannel_2_Data_1 %QX12.1 | BIT       |
| PLC_PRG (PRG)                                                | - <b>*</b>                                     | Output_sC                             | hannel_3_Data_1 %QX12.2 | BIT       |
| 🖹 🎆 Task Configuration                                       | - <b>*</b>                                     | Output_sC                             | hannel_4_Data_1 %QX12.3 | BIT       |
| 🖹 🕸 MainTask (IEC-Tasks)                                     | <b>*</b>                                       | Output_sC                             | hannel_5_Data_1 %QX12.4 | BIT       |
| PLC_PRG                                                      | - <b>*</b>                                     | Output_sC                             | hannel_6_Data_1 %QX12.5 | BIT       |
| 🖹 间 DataLayer_Realtime                                       |                                                | Output_sC                             | hannel_7_Data_1 %QX12.6 | BIT       |
| 🖹 🤳 ethercat_master_instances_ethercatmaster (DataLayerUser) |                                                | Output_sC                             | hannel_8_Data_1 %QX12.7 | BIT       |
| 🖃 📋 _750_354 (DataLayerNode)                                 |                                                |                                       |                         |           |
| 🔋 _750_468_12B_in_ (DataLayerNode)                           |                                                |                                       |                         |           |
| 📒 _750_4xx_750_14xx_8b_in_ (DataLayerNode)                   |                                                |                                       |                         |           |
| 📒 _750_559_12B_out_ (DataLayerNode)                          |                                                |                                       |                         |           |
| [] _750_5xx_750_15xx_8b_out_ (DataLayerNode)                 |                                                |                                       |                         |           |
|                                                              |                                                |                                       |                         |           |

[3.37] Assign input variables to input channels

oder über die Schaltfläche in der Werkzeugleiste anmelden und das Zertifikat der Steuerung der lokalen Verwaltung über [OK] age by clicking on [OK]. hinzufügen.

29 An der Steuerung über Online > Login Log on to the PLC by Online > Login or by clicking the button in the toolbar and install the controller's certificate in the local stor-

| wag          | jo.proje     | ect* - ctrl                                          | X PLC Eng                                                                                                    | ineering                                                                     |                                                                                                    |                                                                                 |                                             |                |                       |             |                 |
|--------------|--------------|------------------------------------------------------|----------------------------------------------------------------------------------------------------|------------------------------------------------------------------------------|----------------------------------------------------------------------------------------------------|---------------------------------------------------------------------------------|---------------------------------------------|----------------|-----------------------|-------------|-----------------|
| <u>F</u> ile | <u>E</u> dit | View                                                 | <u>P</u> roject                                                                                                    | <u>B</u> uild                                                                | <u>O</u> nline                                                                                                    | <u>D</u> ebug                                                                   | Tools                                       | <u>W</u> indow | <u>H</u> elp          | <u>G</u> it | G <u>i</u> tCus |
| 1            |              | ∰   <b>⊳</b> ∩                                       | ∝ 🗙                                                                                                    | <b>44</b> 公。                                                                 | <b>#</b> _ \_                                                                                                    | JI 91 3                                                                         | 11 11 1                                     | ₿ ſ` ĕ         |                       | Qğ ı        |                 |
| Devices      |              |                                                      |                                                                                                    |                                                                              |                                                                                                    |                                                                                 | •                                           | <b>д х</b> 🖊   |                       | ogin (A     | it+F8)          |
|              | ctrlV        | DLC Engl                                             |                                                                                                    | 3.38]                                                                        | On                                                                                                    | lline >                                                                         | Logi                                        | n              |                       | ~           |                 |
|              | etriX        | PLC Engi<br>The<br>Thu<br>SEF<br>OI<br>OI<br>CN<br>O | e certificate<br>Imbprint (<br>RIALNUMB<br>D.1.2.840.1<br>D.1.2.840.1<br>JctrlX-COI<br>Install it as<br>Accept the | of device<br>CER=<br>13549.1.1<br>13549.1.1<br>RE<br>a trustee<br>certificat | Control of the second second s | RE' is not si<br>,<br>e: ctrlX CO<br>r: Bosch R<br>e into your l<br>his sessior | gned by a<br>RE,<br>exroth Ac<br>ocal store | a trusted auti | hority.<br>Certificat | x           |                 |
|              |              |                                                      |                                                                                                    |                                                                              | OK                                                                                                    | Ca                                                                              | ncel                                        |                |                       |             |                 |

[3.39] **Online > Login >** Install certificate

30 Eine mögliche Abfrage zur Erzeugung der A possible query for creating the application Applikation auf der Steuerung ist mit [Yes] on the controller must be confirmed with zu bestätigen. [Yes].

Weitergabe sowie Vervielfältigung dieser Unterlage, Verwertung und Mitteilung ihres Inhaltes sind nur in Einvernehmen des Autors und der Firma WAGO Kontakttechnik GmbH & Co. KG gestattet. Zuwiderhandlungen verpflichten zu Schadenersatz. Alle Rechte für den Fall der Patenterteilung oder Gebrauchsmustereintragung vorbehalten.

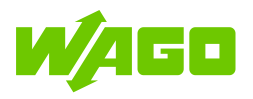

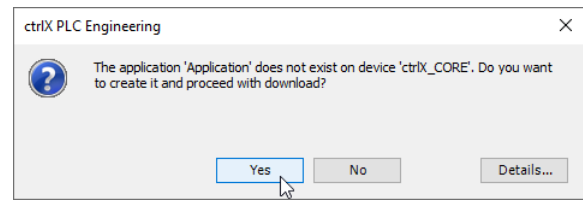

[3.40] Confirm the creation of the application

31 Applikationsprogramm über Debug > Start Start the application program by Debug > oder über die Schaltfläche in der Werkzeug- Start or by clicking the button in the toolbar. leiste starten.

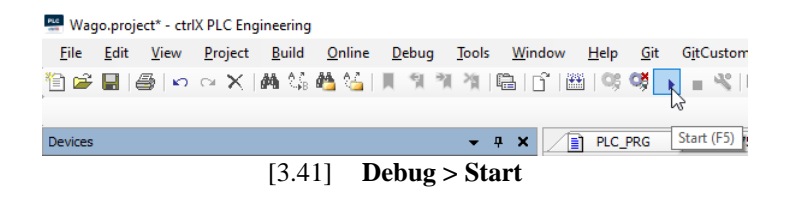

**32** Die Ansicht wechselt in den Online-Modus The view switches to online mode and variund Variablenwerte werden angezeigt und able values are displayed and can be set. können gesetzt werden.

| def_code_         def_code_         Use / Code_         Use / Code_         <                                                                                                    | 0         Coll Control (Second Coll Association A C_PRC           0) A Coole         Solidation A C_PRC           0) A Coole         Solidation A C_PRC           0) A Coole         Solidation A C_PRC           0) A Coole         Solidation A C_PRC           0) A Coole (Second Association A C_PRC         Solidation A C_PRC           0) A Coole (Second Association A C_PRC         Solidation A C_PRC           0) A Coole (Second Association A C_PRC         Solidation A C_PRC           0) A Coole (Second Association A C_PRC         Solidation A C_PRC           0) A Coole (Second Association A C_PRC         Solidation A C_PRC           0) A Coole (Second Association A C_PRC         Solidation A C_PRC           0) A Coole (Second Association A C_PRC         Solidation A C_PRC           0) A Coole (Second Association A C_PRC         Solidation A C_PRC           0) A Coole (Second Association A C_PRC         Solidation A C_PRC           0) A Coole (Second Association A C_PRC         Solidation A C_PRC           0) A Coole (Second Association Association Assoc                                                                                                    | Туре<br>8001.<br>8001.<br>8001.          | Value<br>FALSE<br>TRUE<br>FALSE        | Prepared value | Address | Comment          |
|----------------------------------------------------------------------------------------------------|----------------------------------------------------------------------------------------------------|------------------------------------------|----------------------------------------|----------------|---------|------------------|
| Bit Contended (480 CMR)       Spread (480 CMR)       Spread (480 CMR)                                                                                                    | Concession         Expension           © Particular Junit         > bitant           © Description         > bitant           © Description         > bitant                                                                                                    | Туре<br>8001,<br>8001,<br>8001,<br>8001, | Value<br>FALS<br>TRUE<br>TRUE<br>FALSE | Prepared value | Address |                  |
| At Low       Or definition      Or definition      | PA: Use              ● Uses             ● Uses                                                                                                    | 800.<br>800.<br>800.                     | PASE<br>THA<br>TRE<br>FASE             |                |         |                  |
| Image: State State Stat                               | ● 30.800           ● Bucky Regue           ● Bucky Regue <td>800.<br/>800.<br/>800.</td> <td>TRAE<br/>TRAE<br/>FACE</td> <td></td> <td></td> <td></td>                                                                                                    | 800.<br>800.<br>800.                     | TRAE<br>TRAE<br>FACE                   |                |         |                  |
| Image: Second second second                               | Image: Second second second                                                                                                    | 800.                                     |                                        |                |         |                  |
| Outbook     Outbook     O     |                                                                                                    | 8001                                     | ¥4.92                                  |                |         |                  |
| Set Conduction     Set Conduction     Set Conduct     Set     Set Conduct     Set     Set             |                                                                                                    |                                          |                                        |                |         |                  |
| Comparing (Control (Control (Cont(     |                                                                                                    |                                          |                                        |                |         |                  |
| Image: Set and Set and                                | • • • • • • • • • • • • •                                                                                                    |                                          |                                        |                |         |                  |
| [Alter Jestien Control and the plate product of the plate product of the plate produc        | <ul> <li> <sup>1</sup>/<sub>2</sub> 0 derect, particular productions of policy policy (policy policy poli</li></ul>                                                                                              |                                          |                                        |                |         |                  |
| Get Handlauskarding       Image: Status (Status)       Image: Status (Status)       Image: Status)         Get Job Job Job Job Job Job Job Job Job Job                                                                                                    | C4 d rest junter junter, junter junter, junter statusten<br>C5 d 72,024 (0.12), junterstatusten<br>C5 d 72,024 (0.12), junters |                                          |                                        |                |         |                  |
| Solution of the second second        |                                                                                                    |                                          |                                        |                |         |                  |
| OB       739, 360, 278, 360, 316, 316, 300         OB       739, 360, 278, 360, 378, 180, 360, 400         OB       739, 360, 378, 180, 360, 400         OB       739, 360, 378, 360, 400         OB       739, 360, 360, 400         OB       739, 360, 360, 400         OB       739, 360, 360, 400         OB       739, 360, 360, 400         OB       739, 360, 360, 400         OB       739, 400, 400, 400, 400         OB       739, 400, 400, 400, 400, 400, 400, 400, 40                                                                                                    | G I 70, 00, 120, 120, 120, 120, 120, 120, 120                                                                                                    |                                          |                                        |                |         |                  |
| OB       293_233_20xx, Epitauerithod         OB       293_235_20x735_15x_B_aud_ balauerithod         Balaenta       Residenta         Application       Residenta         POU       Loodienta         POU       Loodienta         POU       Loodienta         POU       Loodienta         National       National         POU       Loodienta         POU       Loodienta         POU       Loodienta         National       National         POU       Loodienta         National       National                                                                                                    | G ■ _78_35_3_2_rc_Destay=fract)<br>G ■ _78_3c_75_1to_8_p.or_(biskay=fract)                                                                                                    |                                          |                                        |                |         |                  |
| Bredgettet       Andrownic Restation [Strt_Condit In:Condit       PDU     Location       Interact Path       Table                                                                                                    | G 1 _70.3x.75.1tx.89x.4 [BetLayerios)                                                                                                    |                                          |                                        |                |         |                  |
| Bit adjunts       Applications:       Applications: </td <td></td> <td></td> <td></td> <td></td> <td></td> <td></td>                                                                                                    |                                                                                                    |                                          |                                        |                |         |                  |
| Intradjunta       Applicative: Application (SAR_CONE: RC:Cong)       FOU     Location (Instance Path Tasks Considerin Hill Count Condition Current Hill Count                                                                                                    |                                                                                                    |                                          |                                        |                |         |                  |
| Binskiperins           Apploators: Apploators (SMC_COME PLC Log)           POU         Location           POU         Location           POU         Location                                                                                                    |                                                                                                    |                                          |                                        |                |         |                  |
| Breakparts       Application: Application (pHk COSH: PCLope)       POU     Location       POU     Location       Name: Path     Teslas       Cendition     Carrett HE Count:       Weithed Wiles Last Updated     Image: Cendition                                                                                                    |                                                                                                    |                                          |                                        |                |         |                  |
| Intraligents       Application: Epidentin [SHS_COSE: Ref: Capp]       FOU     Location: Instance: Path Tasks       FOU     Location: Instance: Path Tasks                                                                                                    |                                                                                                    |                                          |                                        |                |         |                  |
| Bestguests       Applications (Replication [ark_COME: R-C copy]       POU     Location       POU     Location       Interce Path     Tasks       Condition     Karnet Hit Count       Watched Wates Last Updated                                                                                                    |                                                                                                    |                                          |                                        |                |         |                  |
| Breakgents<br>Application: Application: Speciation (per COMP. His Caunal<br>POU Location Instance Path Tasls Condition Current His Count Condition Current His Count                                                                                                    |                                                                                                    |                                          |                                        |                |         |                  |
| Instalguests       Argitution:       Replication:       Replication:       Replication:       POU       Leastion       Install       Condition       Current Hill Count       Watcheel Values Last Updated                                                                                                    |                                                                                                    |                                          |                                        |                |         |                  |
| Breduents       Application:       Application:       VDU     Location:       Instance Puth     Tasks       Condition     Current Hit Count       Watched Values Last Updated                                                                                                    |                                                                                                    |                                          |                                        |                |         |                  |
| Binalguesta       Application:       Application:       POU     Location:       Instruction:     National Control (EAK, CONE): R.C. Long I       POU     Location:       Instruction:     National Control (EAK, CONE): R.C. Long I       POU     Location:       Instruction:     National Control (EAK, CONE): R.C. Long I                                                                                                    |                                                                                                    |                                          |                                        |                |         |                  |
| Breadparts           Application: Keplication [shth_COBE: RCLogid]           POU         Location         Instance Parth         Tasks         Complete NR Count: Watched Values Last Updated                                                                                                    |                                                                                                    |                                          |                                        |                |         |                  |
| Bradjuente       Application       Application       POU     Location       Instruction     Table       POU     Location       Instruction     Table       POU     Location       Instruction     Table       POU     Location       Instruction     Current Hill Count       Watched Values Last Updated                                                                                                    |                                                                                                    |                                          |                                        |                |         |                  |
| Breakparts           Application:         Keelingking           POD         Location         Instance Path         Tests         Commet Hit Count         Watched Values Last Updated         Image: Policy Count         Image: Policy Count         Image: Policy Co                                                                                                    |                                                                                                    |                                          |                                        |                |         |                  |
| Production:         Application:         For Condition:         For Conditio                                                                                                    |                                                                                                    |                                          |                                        |                |         |                  |
| Binadpoints           Application: Additions [ark:_CORE] RCLoad]           POU         Location         Instance Path         Tasks         Condition         Current Hit Count         Watched Values Leit Updated                                                                                                    |                                                                                                    |                                          |                                        |                |         |                  |
| Application: Application (Edit), COME: PLC Logi) - 12 (Press X III) 1 - 12 (Press X III) 1 - | Breakpoints                                                                                                    |                                          |                                        |                |         |                  |
| POU Location InstancePath Tasks Condition Hit Count Condition Current Hit Count Watched Values Last Updated                                                                                                    | Application: Application [ctrN_CORE: PLC Logic]                                                                                                    |                                          |                                        |                | • 103Ne | an X ⊠ I ጫ I ጪ / |
|                                                                                                    | POUL Location Instance Path Tasks Condition Hit Count Condition Current Hit Count Watched Values Last Undated                                                                                                    |                                          |                                        |                |         |                  |
|                                                                                                    | For counter matrice part matrix comment the count comment comment method and parted                                                                                                    |                                          |                                        |                |         |                  |
|                                                                                                    |                                                                                                    |                                          |                                        |                |         |                  |
|                                                                                                    |                                                                                                    |                                          |                                        |                |         |                  |
|                                                                                                    |                                                                                                    |                                          |                                        |                |         |                  |
|                                                                                                    |                                                                                                    |                                          |                                        |                |         |                  |
|                                                                                                    |                                                                                                    |                                          |                                        |                |         |                  |
|                                                                                                    |                                                                                                    |                                          |                                        |                |         |                  |
|                                                                                                    |                                                                                                    |                                          |                                        |                |         |                  |
|                                                                                                    |                                                                                                    |                                          |                                        |                |         |                  |
|                                                                                                    |                                                                                                    |                                          |                                        |                |         |                  |

[3.42] Online mode with variable values (bInStop has been set manually)

33 SPS-Programm über File > Save speichern Save the PLC program via File > Save and und CTRLX PLC ENGINEERING verlas- exit the CTRLX PLC ENGINEERING. sen.

Weitergabe sowie Vervielfältigung dieser Unterlage, Verwertung und Mitteilung ihres Inhaltes sind nur in Einvernehmen des Autors und der Firma WAGO Kontakttechnik GmbH & Co. KG gestattet. Zuwiderhandlungen verpflichten zu Schadenersatz. Alle Rechte für den Fall der Patenterteilung oder Gebrauchsmustereintragung vorbehalten.